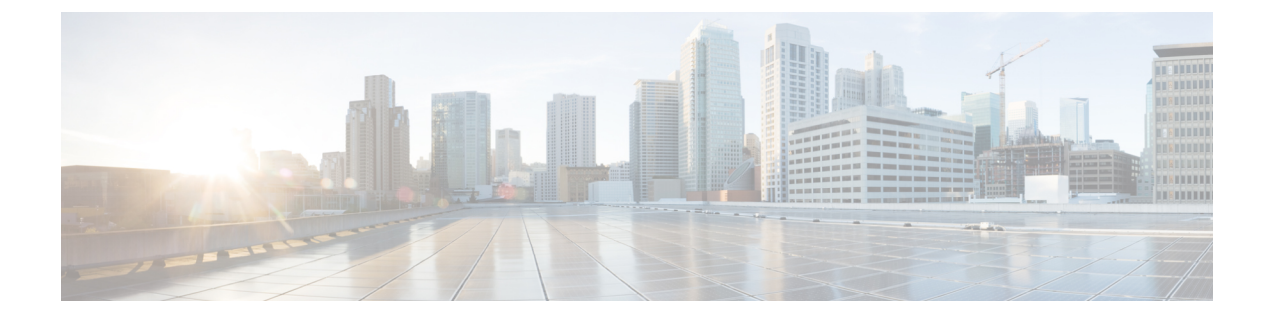

# **Secret Rotation**

- Secret Rotation, on page 1
- Rotating Secrets of Cisco Nexus Top of Rack Switch, on page 2
- Rotating Secrets of Cisco UCS manager, on page 2

## **Secret Rotation**

Azure Stack Hub uses internal and external secrets to maintain secure communication between the Azure Stack Hub infrastructure resources and services. For more information on Azure Stack Hub specific secret rotation, see https://docs.microsoft.com/en-us/azure-stack/operator/azure-stack-rotate-secrets?view=azs-2002.

Cisco recommends using strong passwords for all the user accounts. This chapter covers the instructions to rotate the secrets of hardware management user accounts.

Cisco Azure Stack Hub has the following default user accounts created during the installation. The user accounts are configured with the customer provided password during the installation.

| Device    | Account                              | Purpose                                                                              |
|-----------|--------------------------------------|--------------------------------------------------------------------------------------|
| Cisco UCS | admin                                | Default administrator account with<br>the administrator role on Cisco<br>UCS manager |
|           | UCSAzSAdmin                          | Additional administrator account<br>with the administrator role on UCS<br>manager    |
|           | IpmiUser                             | Baseboard management controller<br>(BMC) user account.                               |
| Nexus     | admin                                | Default administrator account with the network-administrator role                    |
|           | azsadmin-<5 character random string> | Additional administrator account with the network-administrator role                 |

### **Rotating Secrets of Cisco Nexus Top of Rack Switch**

To rotate passwords for each user account in Cisco Nexus Top of Rack switch, run the following command:

n9k-1# conf t n9k-1(config)# username <username> password <new password>

Note

Cisco Nexus Top of Rack switches are setup to allow only strong passwords. Ensure that you replace an existing password with a strong password which meets the requirements documented at the Enabling Password-Strength Checking section in the Cisco Nexus 9000 Series NX-OS Security Configuration Guide.

# **Rotating Secrets of Cisco UCS manager**

Cisco UCS Manager is the control center for the UCS server infrastructure. Cisco UCS manager can be accessed using supported browser on any computer which has access to the out-of-band management network of Azure Stack Hub.

#### Note

Never reboot any servers or other components using Cisco UCS manager, unless requested by Cisco support technician. Any reboot operation from Cisco UCS manager can result in the temporary or permanent data loss.

As described in the Table, Cisco UCS manager has three user accounts. To change the passwords on the user accounts, perform the following tasks:

### Procedure

- Step 1 In any supported browser, enter https://<UCS Manager IP> and log into Cisco UCS manager using admin credentials.
- Step 2
   In the Navigation pane, click Admin. Expand All > User Management > User Services > Locally

   Authenticated Users and then select admin user. In the Properties area on the right, enter the new password in the Password and Confirm Password fields. Click Save Changes to complete the password change.

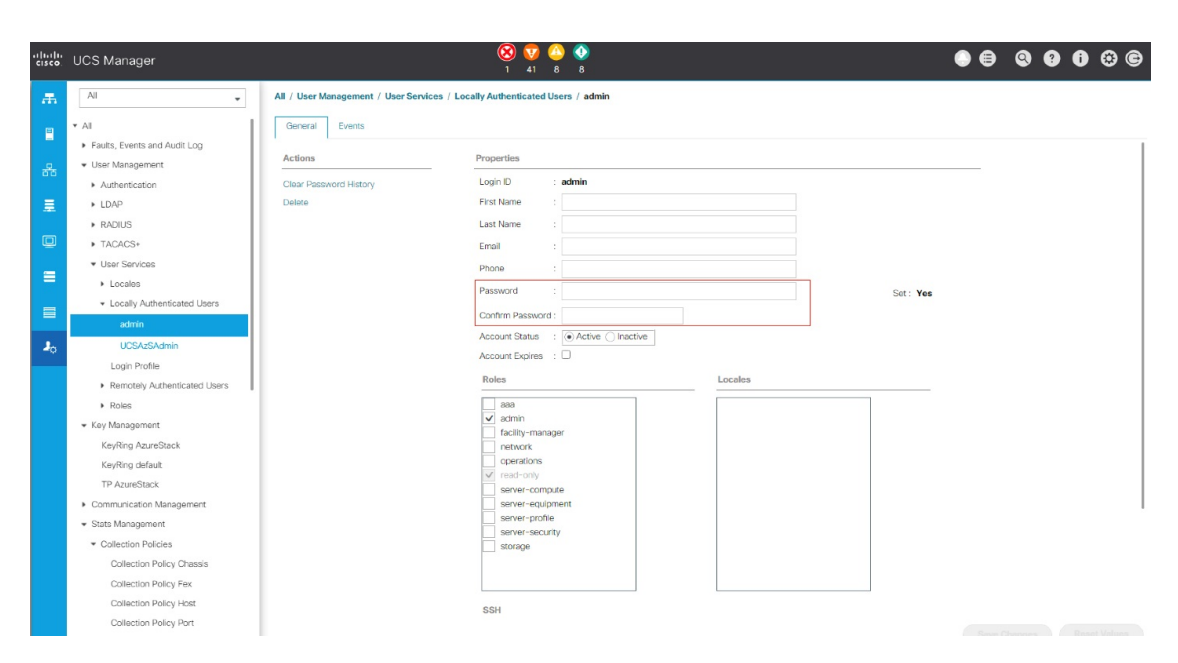

Step 3 Under All > User Management > User Services > Locally Authenticated Users, select UCSAzSadmin user. In the Properties area on the right, enter the new password in the Password and Confirm Password fields. Click Save Changes to complete the password change.

| alhalha<br>cisco | UCS Manager                                       |                                         | 8 👽 🙆 🔹                                   | ● � ₽ |
|------------------|---------------------------------------------------|-----------------------------------------|-------------------------------------------|-------|
| <b>.</b>         | All                                               | All / User Management / User Services / | Locally Authenticated Users / UCSAzSAdmin |       |
|                  | ▼ AI                                              | General Events                          |                                           |       |
|                  | Faults, Events and Audit Log     Liser Management | Actions                                 | Properties                                |       |
| 55               | <ul> <li>Authentication</li> </ul>                | Clear Password History                  | Login ID : UCSAzSAdmin                    |       |
| =                | ► LDAP                                            | Delete                                  | First Name : Azure Stack                  |       |
|                  | ► RADIUS                                          |                                         | Last Name : Administrator                 |       |
|                  | TACACS+                                           |                                         | Email azurestack.admin@azurestack.local   |       |
| _                | ✓ User Services                                   |                                         | Phone :                                   |       |
|                  | ▶ Locales                                         |                                         | Password : Set : Yes                      |       |
|                  | <ul> <li>Locally Authenticated Users</li> </ul>   |                                         | Confirm Password                          |       |
|                  | admin                                             |                                         |                                           |       |
| 20               | UCSAzSAdmin                                       |                                         |                                           |       |
|                  | Login Profile                                     |                                         | Deles Lessles                             |       |
|                  | Remotely Authenticated Users                      |                                         |                                           |       |
|                  | <ul> <li>Roles</li> </ul>                         |                                         | 888                                       |       |
|                  | <ul> <li>Key Management</li> </ul>                |                                         | facility-manager                          |       |
|                  | KeyRing AzureStack                                |                                         | network                                   |       |
|                  | KeyRing default                                   |                                         | read-only                                 |       |
|                  | TP AzureStack                                     |                                         | server-compute                            |       |
|                  | <ul> <li>Communication Management</li> </ul>      |                                         | server-equipment                          |       |
|                  | <ul> <li>Stats Management</li> </ul>              |                                         | server-prome                              |       |
|                  | <ul> <li>Collection Policies</li> </ul>           |                                         | storage                                   |       |
|                  | Collection Policy Chassis                         |                                         |                                           |       |
|                  | Collection Policy Fex                             |                                         |                                           |       |
|                  | Collection Policy Host                            |                                         | SSH                                       |       |
|                  | Collection Policy Port                            |                                         |                                           |       |
|                  | Collection Policy Server                          |                                         |                                           |       |

- Step 4 In the Navigation pane, click Servers. Expand Servers > Policies > root > Sub-Organizations >
  - [Organization name provided during the deployment] > IPMI/Redfish Access Profiles and then select IPMI/Redfish profile IpmiId. In the Properties area on the right, under the IPMI/Redfish Users sub-area, select IpmiUser and click info.

| .i i.i i.<br>cisco | UCS Manager                                                                         |                                     | 🛞 👽 🐴 🚱<br>1 41 8 8                                          | • •            |
|--------------------|-------------------------------------------------------------------------------------|-------------------------------------|--------------------------------------------------------------|----------------|
| æ                  | All                                                                                 | Servers / Policies / root / Sub-Org | anizations / RTAZS2 / IPMI/Redfish Acce / IPMI/Redfish Profi |                |
| 8                  | <ul> <li>Power Control Policies</li> <li>Power Sync Policies</li> </ul>             | General Events                      |                                                              |                |
| 윪                  | Scrub Policies     Serial over LAN Policies                                         | Actions<br>Create User              | Name : Ipmild                                                |                |
| Ē                  | <ul> <li>Server Pool Policies</li> <li>Server Pool Policy Qualifications</li> </ul> | Delete<br>Show Policy Usage         | Description : Owner : Local                                  |                |
| ₽                  | Threshold Policies     ISCSI Authentication Profiles                                |                                     | IPMI/Redfish Over LAN: Disable  Enable IPMI/Redfish Users    |                |
| =                  | <ul> <li>vMedia Policies</li> </ul>                                                 |                                     | + - Ty Advanced Filter + Export - Print                      |                |
|                    | <ul> <li>vNIC/vHBA Placement Policies</li> </ul>                                    |                                     | Name                                                         | Role           |
|                    | <ul> <li>Sub-Organizations</li> </ul>                                               |                                     | IpmiUser                                                     | Admin          |
| 20                 | ▼ RTAZS2                                                                            |                                     |                                                              |                |
|                    | <ul> <li>Adapter Policies</li> </ul>                                                |                                     |                                                              |                |
|                    | <ul> <li>BIOS Policies</li> </ul>                                                   |                                     |                                                              |                |
|                    | <ul> <li>Boot Policies</li> </ul>                                                   |                                     |                                                              |                |
|                    | <ul> <li>Diagnostics Policies</li> </ul>                                            |                                     |                                                              |                |
|                    | <ul> <li>Graphics Card Policies</li> </ul>                                          |                                     |                                                              | + Add i Delete |
|                    | Host Firmware Packages                                                              |                                     |                                                              |                |
|                    | <ul> <li>IPMI/Redfish Access Profiles</li> </ul>                                    |                                     |                                                              |                |
|                    | IPMI/Redfish Profile Ipmild                                                         |                                     |                                                              |                |
|                    | <ul> <li>KVM Management Policies</li> </ul>                                         |                                     |                                                              |                |
|                    | <ul> <li>Local Disk Config Policies</li> </ul>                                      |                                     |                                                              |                |

**Step 5** Enter the new password in the **Password** and **Confirm Password** fields. Click **Save Changes** to complete the password change.

| General Events |                  |                      |  |
|----------------|------------------|----------------------|--|
| Actions        | Properties       |                      |  |
| Delete         | Name             | : IpmiUser           |  |
|                | Password         | : Set : Yes          |  |
|                | Confirm Password | :                    |  |
|                | Role             | : C Read Only  Admin |  |
|                | Description      | :                    |  |
|                |                  |                      |  |
|                |                  |                      |  |
|                |                  |                      |  |
|                |                  |                      |  |
|                |                  |                      |  |
|                |                  |                      |  |
|                |                  |                      |  |

**Step 6** Open an Elevated PowerShell window and connect to the Azure Stack Hub Emergency Recovery console using a "Cloudadmin" account. Update the baseboard management controller (BMC) credential by running the set-bmccredential command with the -BypassBMCUpdate flag.

Note The order should be first update BMC credentials on each server from Cisco UCS Manager (Step 4 and 5) and then run the set-bmccredential command (Step 6). For more information, refer to Microsoft documentation.

In the generic Azure Stack Hub, the set-bmccredential command is capable of updating BMC credentials on the BMC controller of each server along with the update to its internal credential store. But, in Cisco Azure Stack Hub, the credentials update on each server is not possible as the server BMC controllers are controlled using Cisco UCS Manager. Hence, set the new credentials on the BMC controller using Cisco UCS manager and then use the set-bmccredential command to update the internal credential store on Azure Stack Hub.

I